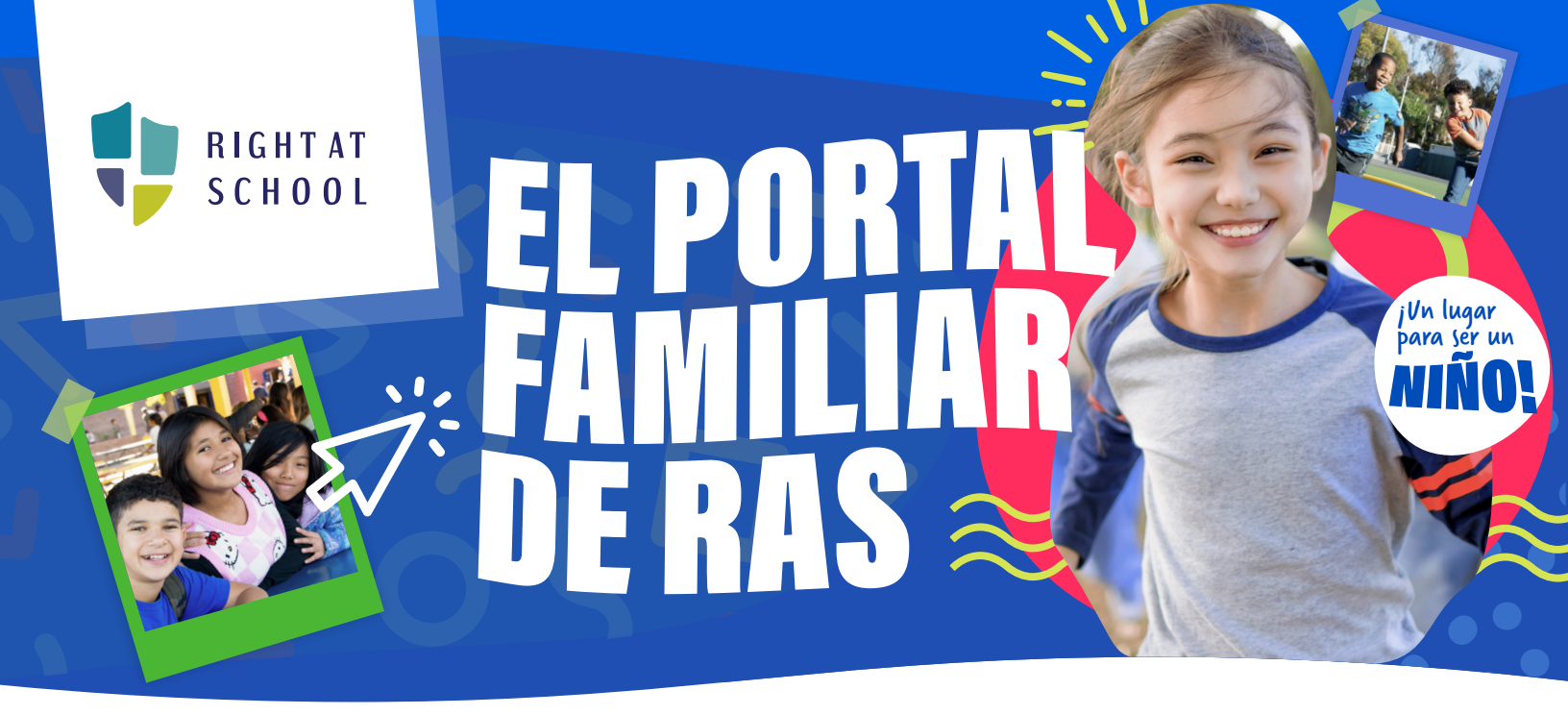

Entendemos la importancia de la accesibilidad y la inclusividad, especialmente cuando se trata de preferencias de idioma. Para apoyar mejor a las familias que su idioma preferido es el español, **hemos elaborado una guía paso a paso para registrarse en el Portal Familiar de RAS**.

Junto a cada sección en inglés, hemos incluido su equivalente en español para mayor claridad. Además, en las secciones con menús desplegables, hemos incluido las alternativas en español junto a cada opción en inglés.

## ¿Necesita asistencia adicional?

Si necesita más ayuda en cualquier momento durante el registro, no dude en ponerse en contacto con el 312-764-1044 para hablar con un representante de RAS que habla español.

## Cómo Registrarse en los Programas RAS:

| Child Registration Formulario de In                                                                                                    | scripción 🕴                                                                                                    |
|----------------------------------------------------------------------------------------------------|----------------------------------------------------------------------------------------------------|
|                                                                                                    |                                                                                                    |
| Child's Last Name Apellido                                                                                                    |                                                                                                    |
|                                                                                                    |                                                                                                    |
| Date of Birth Fecha de nacimiento                                                                                                    | Grade Grado                                                                                                    |
| · · · · · · · · · · · · · · · · · · ·                                                                                                    | ~                                                                                                    |
| Gender Formulario de Inscripción                                                                                                    | Transitional KindergartenTransición de KindergartenK,1,2,3,4,5K,1,2,3,4,5                                                                                                    |
|                                                                                                    | ~                                                                                                    |
| Does your child have any special needs? ¿Tiene su hijo                                                                                                    | alguna necesidad especial?                                                                                                    |
| Select Yes or No Seleccionar Si o No                                                                                                    | ~                                                                                                    |
| Does your child have any allergies or dietary restrictions?                                                                                                    | Tiene su hijo alguna alergia o restricción dietética?                                                                                                    |
| Select Yes or No Seleccionar Si o No                                                                                                    | ~                                                                                                    |
| Child's T Shirt Size <b>Tamaño de camiseta para su estudi</b> a                                                                                                    | ante                                                                                                    |
|                                                                                                    |                                                                                                    |
| l give permission for my child to be photographed or videot.<br>¿Doy permiso para que mi hijo sea fotografiado o grab<br>durante las actividades del programa? Seleccionar S | Aped during program activities.<br>ado en video<br>i o No<br>Aped during program activities.<br>ado en video<br>Adult - Small Juventud - C<br>Youth - Small Juventud - C<br>Youth - Large Juventud - C<br>Youth - Large Juventud - C<br>Youth - XL Juventud - C<br>Adult - Small Adulto - Chic<br>Adult - Small Adulto - Chic<br>Adult - Large Adulto - Grai<br>Adult - Large Adulto - Grai<br>Adult - XL Adulto - Extra |
| Student ID Identificación del Estudiante                                                                                                    |                                                                                                    |
|                                                                                                    |                                                                                                    |
| I attest to seeing the Right At School Handbook Z<br>Doy confirmación haber visto el manual de Right A                                                                       | t School                                                                                                    |
| Looking to register additional children? Once you comple<br>additional children from the Summary page!<br>¿Quiere registrar niños adicionales? Una vez que com               | te this child's registration, you will be able to add<br>blete el registro de este niño, podrá agregar niños                                                                                                    |
| adicionales desde la página de 'resumen'.                                                                                                    | tinue                                                                                                    |

Continuar

| irst Name Su nombre                             |                                |  |
|-------------------------------------------------|--------------------------------|--|
|                                                 |                                |  |
| ast Name Apellido                               |                                |  |
|                                                 |                                |  |
| elationship to Child Relación con el estudiante |                                |  |
|                                                 |                                |  |
| rimary Phone # Numero primario                  | Alt Phone # Correo electrónico |  |
|                                                 |                                |  |
| mail Address Correo electrónico                 |                                |  |
|                                                 |                                |  |
| hysical Address Dirección física                |                                |  |
|                                                 |                                |  |
| Ciudad                                          | State Estado                   |  |
|                                                 |                                |  |
| ip <i>Código postal</i>                         |                                |  |
|                                                 |                                |  |
| Primary Caregiver Cuidador primario             |                                |  |
| Authorized Pickup Recogida autorizada           |                                |  |
| Emergency Contact Contacto de emergencia        |                                |  |
|                                                 |                                |  |
|                                                 |                                |  |
| Go Back                                         | Continue                       |  |

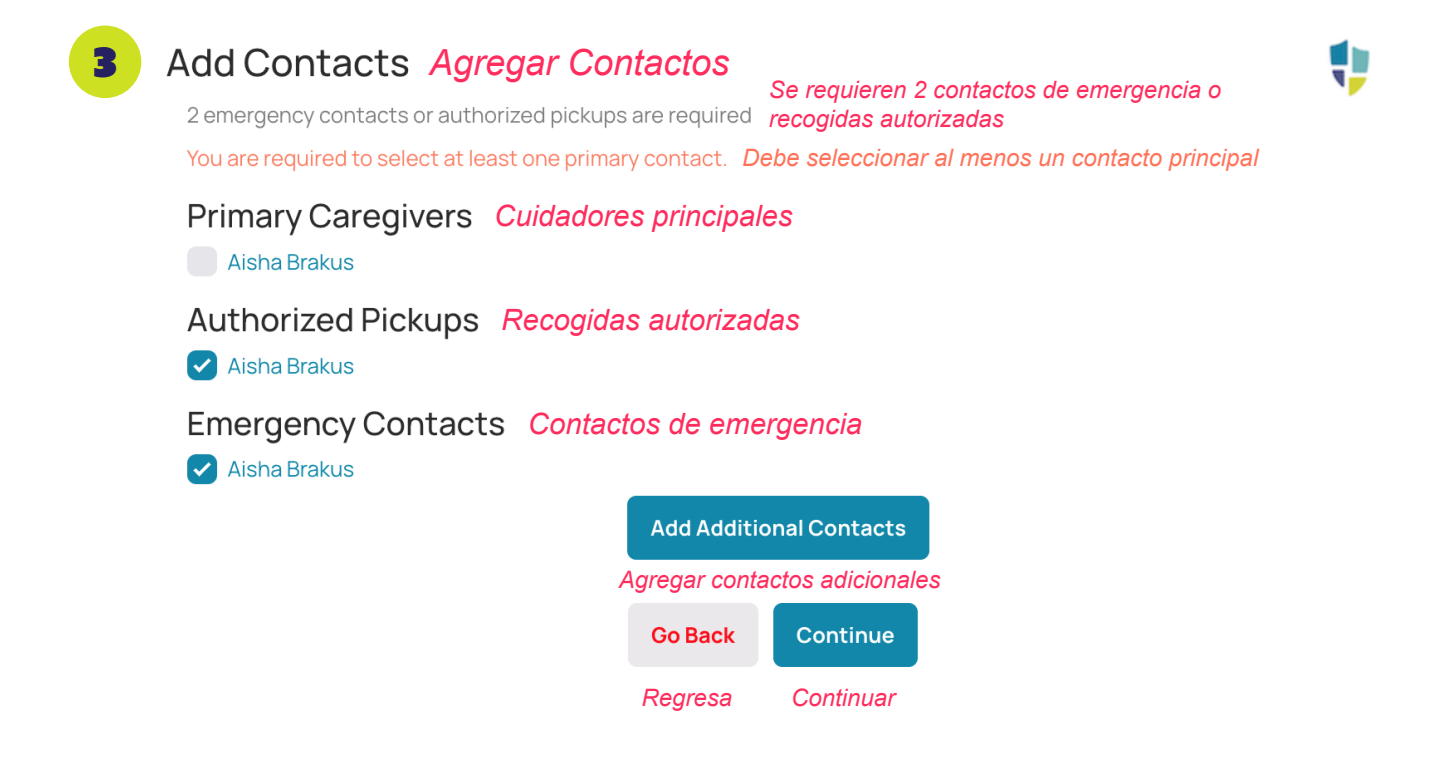

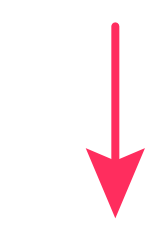

| Add a Contact Agregar un contacto                       |                                |  |
|---------------------------------------------------------|--------------------------------|--|
| First Name <i>Su nombre</i>                             |                                |  |
| Last Name Apellido                                      |                                |  |
| Relationship to Child <b>Relación con el estudiante</b> |                                |  |
| Primary Phone # Numero primario                         | Alt Phone # Correo electrónico |  |
| Email Address Correo electrónico                        |                                |  |
| Physical Address Dirección física                       |                                |  |
| City <i>Ciudad</i>                                      | State Estado                   |  |
| Zip <i>Código postal</i>                                |                                |  |
| Primary Caregiver <i>Cuidador primario</i>              |                                |  |
| Authorized Pickup <i>Recogida autorizada</i>            |                                |  |
| Emergency Contact Contacto de emergencia                |                                |  |
| Go Back                                                 | Continue                       |  |
| Regresa                                                 | Continuar                      |  |
|                                                         |                                |  |

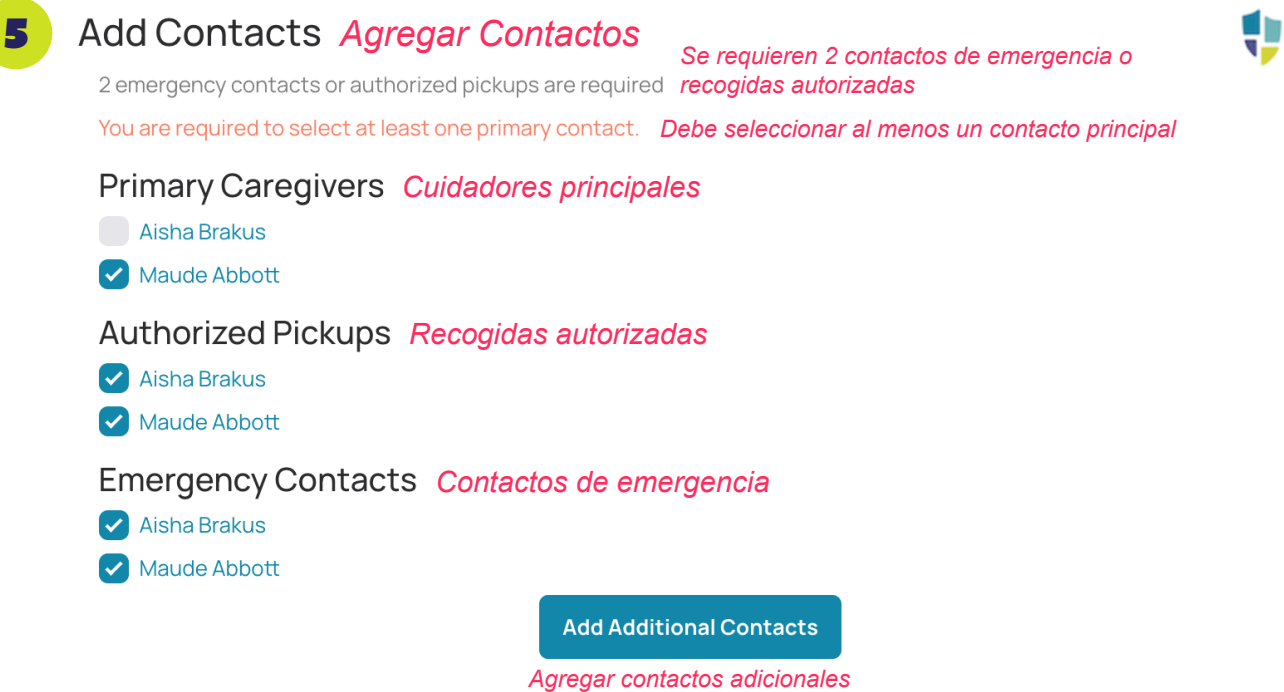

Agregar contactos adicionale Go Back Continue Regresa Continuar

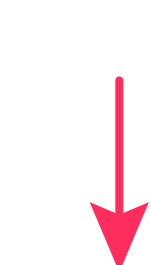

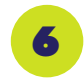

## What programs are you interested in? ¿Cuáles programas le interesan?

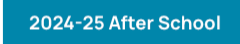

2024-25 Después de la Escuela

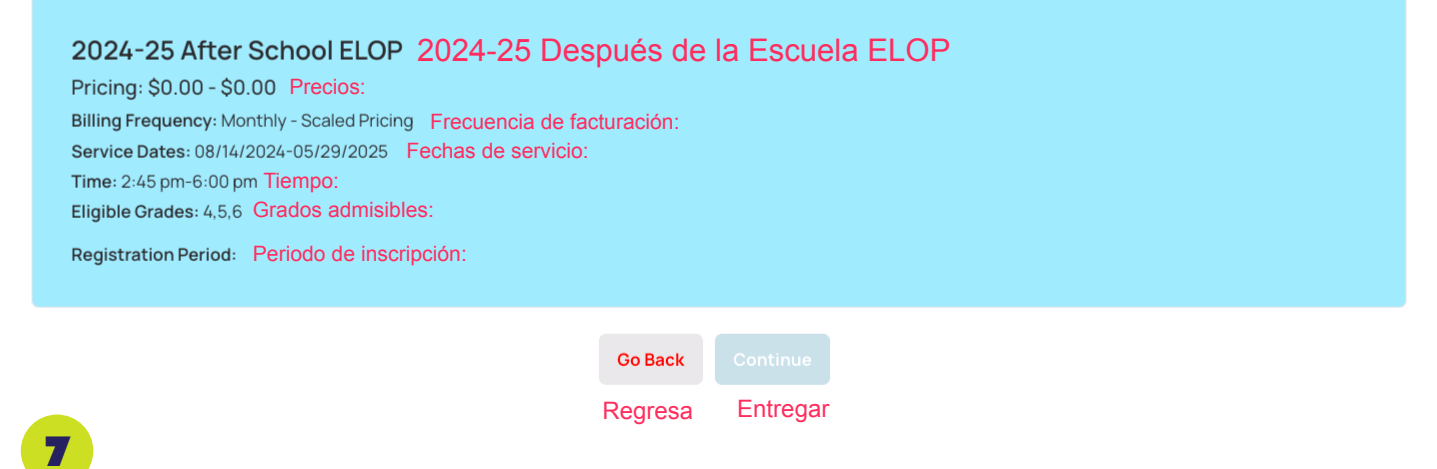

## What days would you like to attend? ¿Qué días le gustaría asistir?

2024-25 After School ELOP 2024-25 Después de la Escuela ELOP

Tues Martes

Desired start date: 08/14/2024

 $\checkmark$ 

Billing Frequency: Monthly - Scaled Pricing Frecuencia de facturación:

Service Dates: 08/14/2024-05/29/2025 Fechas de servicio:

Pricing: \$0.00 - \$0.00 Precios:

Time: 2:45 pm-6:00 pm Tiempo:

Mon Lunes

 $\checkmark$ 

Eligible Grades: 4,5,6 Grados admisibles: Registration Period: Periodo de inscripción: Thurs Jueves Fri Viernes

Fecha de inicio deseada

Price Precio:
\$0.00
Save more per day by adding more days
Ahorre más al día añadiendo más días

 $\checkmark$ 

Wed Miércoles

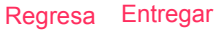

•

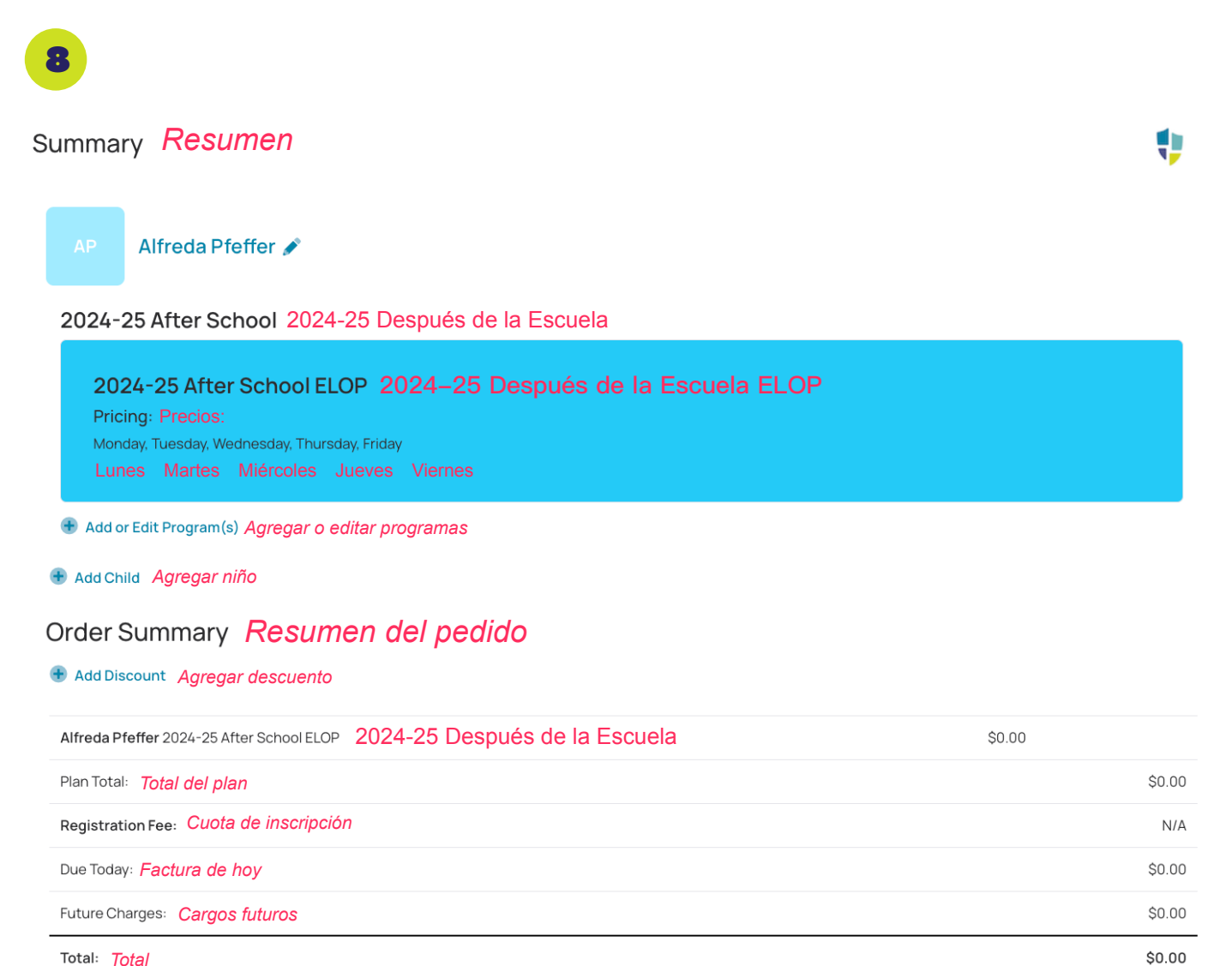

Total: Total

| Go Back | Submit   |  |
|---------|----------|--|
| Regresa | Entregar |  |